## Using VitalsLink

 On the *Home* tab of the Welch Allyn device, touch the *Caduceus* icon in the upper left corner to access the *Clinician* tab in Settings.

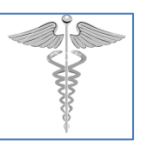

2. *Scan* your 2 D barcode from your Stony Brook ID.

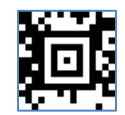

 Verify that your *charting number* (username/number) appears on the screen, click *OK*.

| 8675309                | (12)12                               |     |   | -     |
|------------------------|--------------------------------------|-----|---|-------|
| Device Clinician Pr    | ofiles Advanced                      |     |   |       |
| Clinician<br>Histinane | Authentication<br>System preservorit |     |   |       |
| 1022                   | 1000                                 |     |   |       |
| Lost none              |                                      |     |   |       |
| RUTA                   |                                      |     |   |       |
| Middle Initial         |                                      | _   | _ |       |
| 8011111 IIII           |                                      | OK. |   | Blose |
| Home Patients          | neview Settings                      |     |   |       |

4. Verify that your charting number appears *next to the Caduceus icon* in the top left corner of the Home screen.

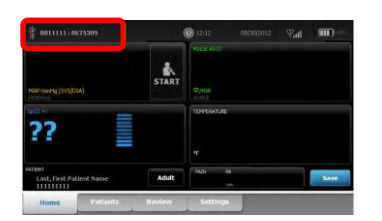

5. *Scan the patient's* 2 D barcode on the wristband (you must be on the Home screen).

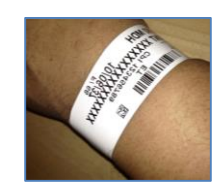

 Verify that the *patient's name and encounter number* appear on the lower left corner of the Home screen.

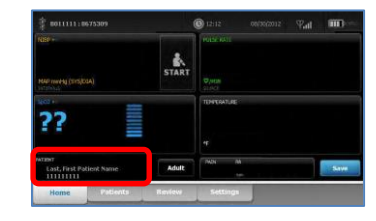

## **Taking the Vital Signs**

- 1. Apply the *necessary equipment* on the patient to obtain BP, P, Pulse Ox and Temperature.
- If desired, you can enter *additional data* (Oxygen, Flow Rate, Concentration and Method) by touching the *Patients* tab (bottom of window),

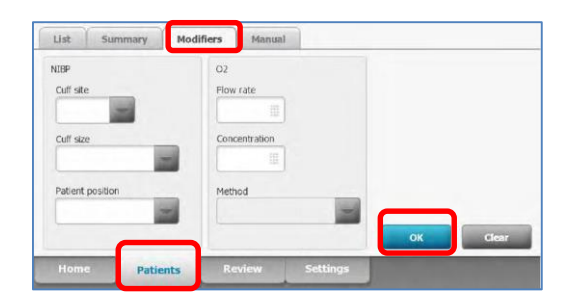

and then the *Modifiers* tab (top of window). When finished, touch *OK* to return to the Home screen.

3. Obtain the desired *Vital Signs* by touching the *Start* button.

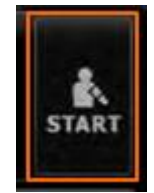

- Verify that the Vital Signs are accurate. When finished, remove all equipment from the patient, otherwise the device will continue to monitor.
- You can also add *Height, Weight and Respiratory Rate* by touching that section on the Home screen.

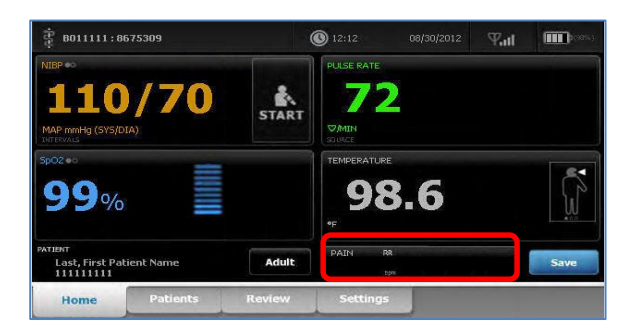

 Once the Vital Signs are obtained and any modifiers and/or additional data is entered, the information is *sent to PowerChart* by clicking the *Save* button in the lower right corner of the Home screen.

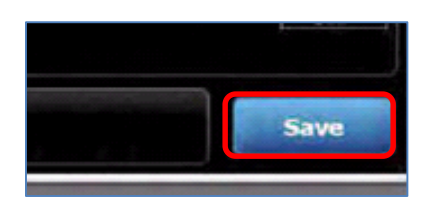

 Upon saving the Display will show 'Save Successful' on a blue bar at the top of the screen,

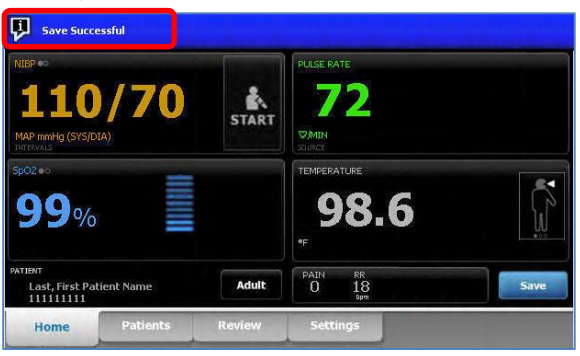

#### quickly followed by 'Send Successful.'

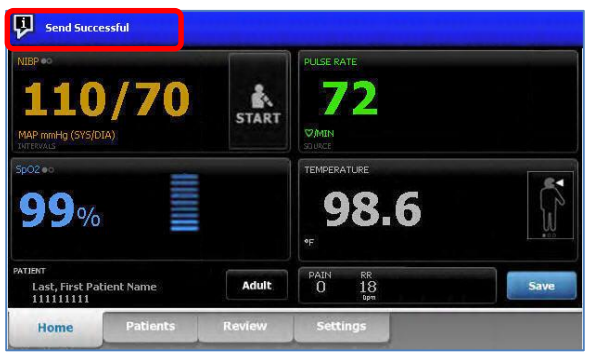

#### Troubleshooting

- If you feel the *results are erroneous*, then reposition the equipment on the patient and touch the *Start* button again.
- If the *patient name does not appear* after scanning the wristband, there may not be a network connection or the patient was not scanned from the Home screen. *Reposition the device* until a signal is established or go to the *Home screen and re-scan* the patient's wristband (see the picture below for the *WiFi icon* in the upper right corner of the Home screen).
- If you are *unable to Save* the vital signs, the user may not be logged in, or the patient wristband may not have been scanned.
  *Delete the patient's results* from the *Review* tab on the device, scan the patient and *repeat the vital signs*.
- If you are *unable to Send* the vital signs, there may not be a network connection or no patient wristband has been scanned. *Reposition the device* until a signal is established, check the *Review* tab for results, they may not be attached to a patient name, re-scan the patient, touch *Send*.

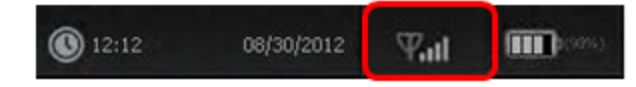

Department of Clinical Transformation 444-6952/1338 5/30/14

# Stony Brook University Medical Center

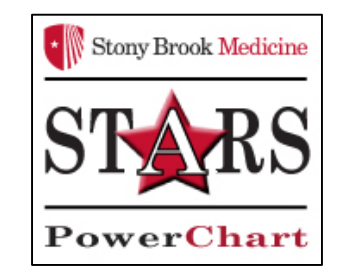

## VitalsLink for Nursing Staff

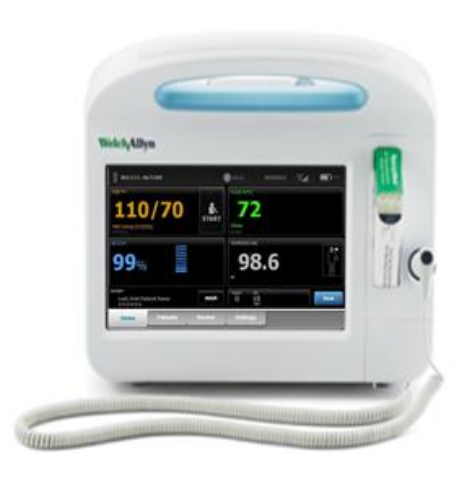

### Quick Reference Guide

See your Champion for Additional help using *Vitals Link* OR Call the HELP desk At 4-HELP (4-4357)